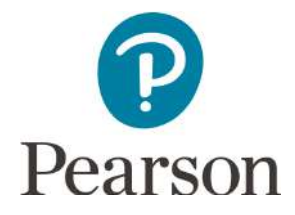

## Get Started with Pearson's Mastering Physics

## First, make sure you have these 3 things...

**Email:** You'll get some important emails from your instructor at this address.

Course ID: APPHYFALLGOODMAN

Access code: SSNAST-NOMAD-FINCH-BOTAN-ROGOR-ADOWA

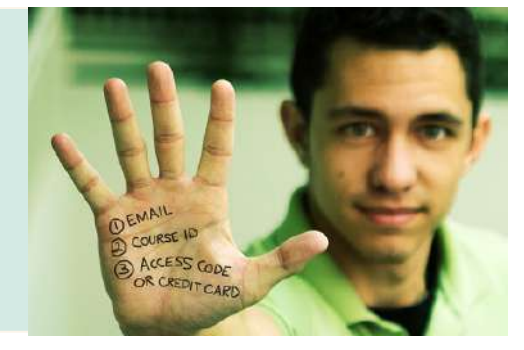

## Next, get registered and join your course!

- 1. Go to www.pearson.com/mastering/physics.
- 2. Under Register Now, select Student.
- 3. Confirm you have the information needed, then select OK! Register now.
- 4. Enter your instructor's Course ID (APPHYFALLGOODMAN), and choose **Continue**.
- Enter your existing Pearson account username and password and select Sign in.
  You have an account if you have ever used a Pearson MyLab & Mastering product, such as MyLab Math, MyLab IT, or Mastering Chemistry.
  - > If you don't have an account, select **Create** and complete the required fields.
- 6. Select an access option.
  - Enter the access code:
  - > From the "You're Done!" page, select **Go to My Courses**.
- 7. Select **Yes** and enter your Course ID to join your course. Click **Continue**.
- 8. If asked, enter your Student ID according to the instructions provided and click **Continue**. That's it! You should see the Course Home page for the course.

## To sign in later:

- 1. Go to www.pearson.com/mastering/physics and select Sign In.
- 2. Enter your Pearson account **username** and **password** from registration, and select **Sign In.** 
  - > If you forgot your username or password, select Forgot your username or password?